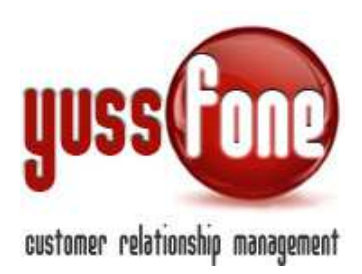

# TICKET

### **1** INTRODUZIONE

Il CRM presenta un avanzato sistema di Ticket. Il ticket serve a gestire problematiche verificatesi con il cliente.

Tutti gli utenti possono aprire un ticket ma SOLO gli utenti che sono *Amministratori di Ticket* possono assegnare un ticket ad un utente specifico.

La gestione dei ticket, viene impostata nella scheda utente. Vediamo rapidamente come fare, in *Amministrazione*→*Accessi*→*Utenti*.

L'Amministratore di Ticket può assegnare Ticket solo alle filiali e/o agli utenti che sono selezionati nella propria scheda.

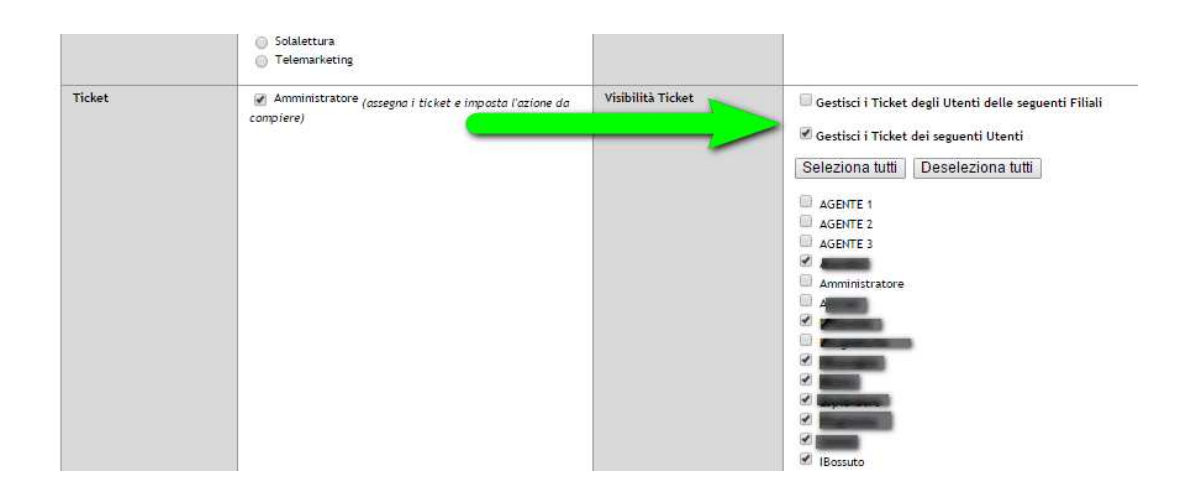

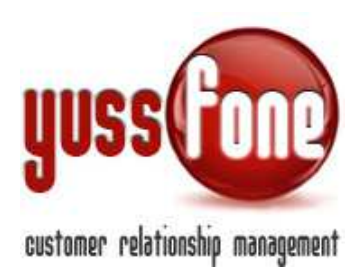

## 2 GESTIONE TICKET

| Home      | 1     | Promemoria | Т | Amministrazione | I    | Clienti | T | Calendario | T | Prodotti   | T   | Vendite | I | Campagne | Т | Telemarketing | Т     | Ticket  | T | MDC |
|-----------|-------|------------|---|-----------------|------|---------|---|------------|---|------------|-----|---------|---|----------|---|---------------|-------|---------|---|-----|
| Ticke     | t     |            |   |                 |      |         |   |            |   |            |     |         |   |          |   |               |       |         |   |     |
|           |       |            |   |                 |      |         |   |            |   |            |     |         |   |          |   |               |       |         |   |     |
| Gestio    | ne Ti | icket      |   |                 |      |         |   |            |   |            |     |         |   |          |   |               |       |         |   |     |
| Filtra il | Tipo: |            |   | ¥               | Stat | o:      |   |            |   | <b>•</b> 1 | Ape | rto da: |   |          |   | ▼   A         | ssegn | azione: |   |     |

Selezionando la voce del menù *Ticket*, Il sistema propone l'elenco di tutti i Ticket, ordinabili secondo il parametro desiderato cliccando una delle voci in alto ad ogni colonna.

Nella schermata di elenco dei ticket, avremo due box.

<u>Nel primo box</u> (*freccia verde in figura*), sono indicati i ticket <u>aperti dall'utente</u> che visualizza la pagina (l'utente loggato). Nel caso di amministratore di ticket (vedi *Introduzione*), sono visibili i ticket aperti da tutti gli utenti per cui si ha la visibilità.

Nel secondo box (freccia rossa in figura)avremo tutti i ticket assegnati all'utente loggato.

La colorazione del rigo corrispondente ad una pratica si differenzia in base allo stato del TICKET.

| Gestione Ticke  |                                           |          |                        |                |                                                                                                    |                 |               |             |            |
|-----------------|-------------------------------------------|----------|------------------------|----------------|----------------------------------------------------------------------------------------------------|-----------------|---------------|-------------|------------|
| Filtra il Tipo: | ▼ Stato:                                  | ▼   Ape  | erto da:               | <b>T</b>       | Assegnazione:                                                                                                    |                 | ▼ Cliente:    |             | cero       |
| ID              | Cliente                                   | Punti CB | Тіро                   | Aperto Da      | Assegnato A                                                                                                    | inizio scadenza | fine scadenza | Stato       | Ultima mo  |
| 62              | MANIFATTURA RESINE SINTETICHE_SRL         | 105      | PROBLEMA TECNICO       |                | -                                                                                                    | 16/10/2014      | 07/11/2014    | ANNULLATO   | 04/12/2014 |
| 61              | T.C.TS.P.A.                               | 189      | PROBLEMA TECNICO       | Sugaran C.     | and the second second                                                                                                    | 29/08/2014      | 07/10/2014    | APERTO      | 10/12/2014 |
| 31              | LAVAGETTI & C_SRL                         | 81       | PROBLEMA TECNICO       | (Segments      |                                                                                                    | 03/06/2014      | 17/06/2014    | IN GESTIONE | 10/12/2014 |
| 29              | AUTOTRASPORTI BOZZETTI GIOVANN_DITTA      | 63       | PROBLEMA TECNICO       | Sugarana (     | and the second second                                                                                                    | 19/05/2014      | 21/05/2014    | APERTO      | 10/12/2014 |
| 17              | M.P. IMPIANTI INDUSTRIALI_SRL             | 103      | PROBLEMA TECNICO       | riginm         | angenera .                                                                                                    | 04/03/2014      | 06/03/2014    | SCADUTO     | 06/03/2014 |
| 21              | CAROZZERIA DEL BORGO_SAS                  | 52       | PROBLEMA TECNICO       | ingine a       | office and                                                                                                    | 04/03/2014      | 05/03/2014    | SCADUTO     | 17/03/2014 |
| 18              | STUDIO TECNICO ASSOCIATO C. AN            | 33       | PROBLEMA TECNICO       | (ingeneration) | Construction of the local division of the local division of the lo | 01/02/2014      | 20/03/2014    | SCADUTO     | 06/03/2014 |
| Assegnati a me  |                                           |          |                        |                |                                                                                                    |                 |               |             |            |
| ID              | Cliente                                   | Punti CB | Тіро                   | Aperto Da      | Assegnato A                                                                                                    | inizio scadenza | fine scadenza | Stato       | Ultima mo  |
| 66              | YUSSFONE                                  |          | FATTURAZIONE           | Amministratore | Amministratore                                                                                                    | 04/12/2014      | 18/12/2014    | APERTO      | 04/12/2014 |
| 67              | AGENZIA DI VIAGGI CAMERA CON V_ISTA DITTA | 9        | PROBLEMA TECNICO       | Amministratore | Amministratore                                                                                                    | 04/12/2014      | 22/12/2014    | IN GESTIONE | 04/12/2011 |
| 68              | YUSSFONE                                  |          | ERRATA<br>FATTURAZIONE | Amministratore | Amministratore                                                                                                    | 04/12/2014      | 11/12/2014    |             | 04/12/2014 |
| 70              | YUSSFONE                                  |          | ERRATA<br>FATTURAZIONE | Amministratore | Amministratore                                                                                                    | 04/12/2014      | 16/12/2014    | IN GESTIONE | 04/12/2014 |

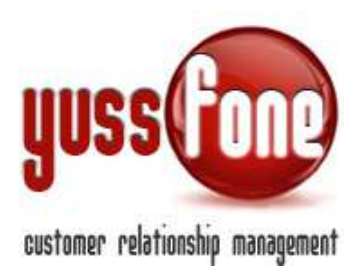

Il sistema fornisce un reminder dei Ticket che abbiamo da gestire nella barra gialla in alto, ovvero quelli assegnati all'utente loggato nel CRM.

|                   | 🕕 Hai 1 cose da fare   🕕 Hai | i 6 trattative scadute   🕕 Hai 8 tio | ket da evadere | e   🕕 Hai 2 Azioni da sollecitare | Hai 13 MDC aperti da 2gg. | Hai 8 pratiche da Vodafone da controllare                                                                                                    |                                               |
|-------------------|------------------------------|--------------------------------------|----------------|-----------------------------------|---------------------------|----------------------------------------------------------------------------------------------------|-----------------------------------------------|
|                   |                              |                                      |                |                                   |                           | Clao Amministratore, benvenuto nel tuo<br>Ultima accesso effettuato II 60<br>Ultima operazione. aggiornaminto Punti Dir: 1971<br>Viutima promemoria arrituna internationali della della | ) strumen<br>)5/12/201<br>/11/2014<br>hiamata |
| Home   Promemoria | Amministrazione   Clienti    | Calendario   Prodotti                | ۱ dite ا       | Campagne   Telemarketing          | <mark>Ticket</mark>   MDC | Azioni   TDC -   Analisi   Preferenze   Logo                                                                                                    | out l                                         |
| ▶ Ticket          |                              |                                      | <u> </u>       |                                   |                           |                                                                                                    |                                               |

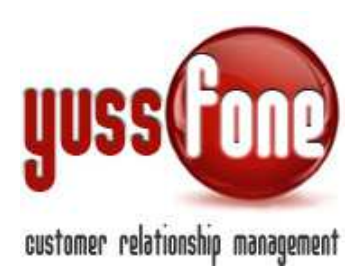

### **3 NUOVO TICKET**

Per aprire un nuovo Ticket, rimaniamo nelle stessa sezione del menù.

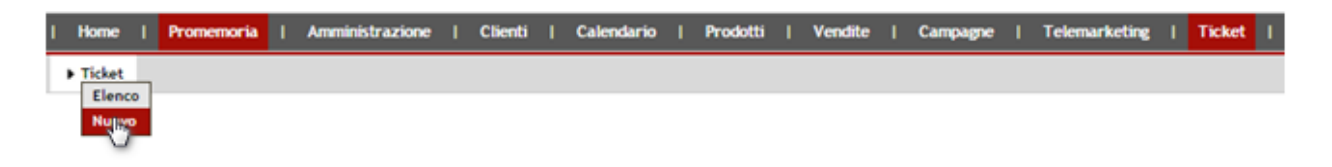

I Ticket vengono aperti segnalando il Cliente e la Problematica.

Successivamente l'utente autorizzato decide quale azione intraprendere. Se è anche amministratore di ticket, potrà decidere a quale utente assegnare la gestione del ticket, in modo da garantire la massima efficienza nella risoluzione delle criticità.

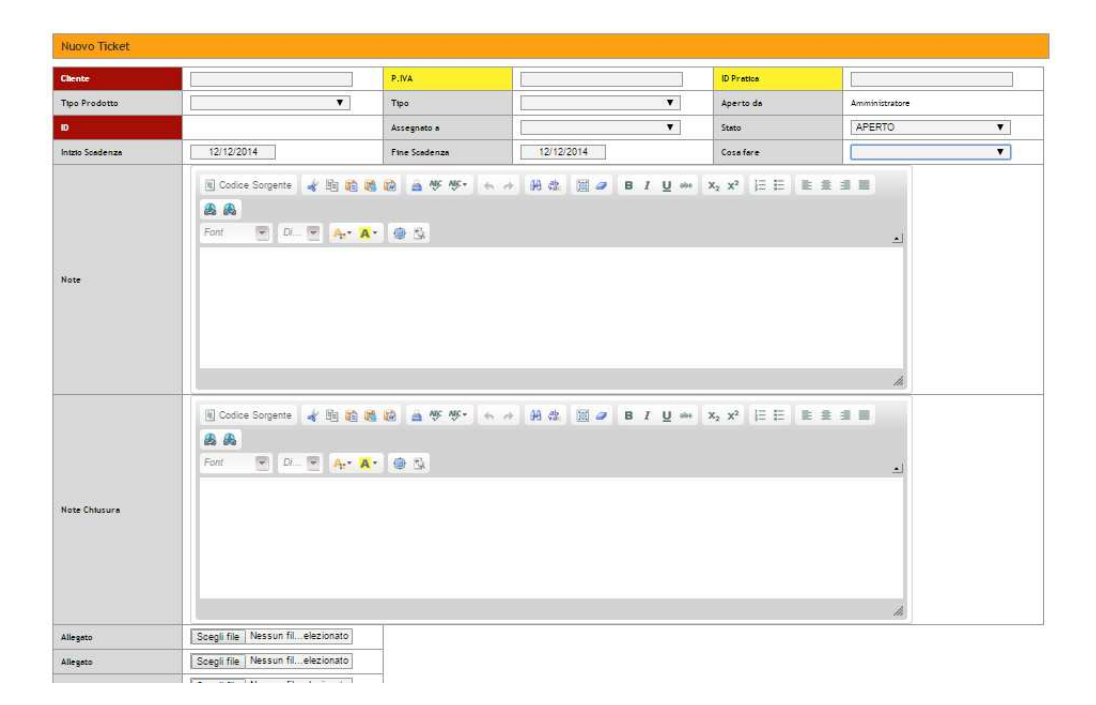

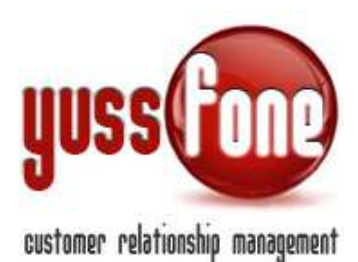

#### Le tipologie\* di problematiche da risolvere individuate sono

- ✓ Errata Fatturazione
- ✓ Verifica Riaccredito
- ✓ Richiesta Penali Altro Operatore
- ✓ Problema Tecnico
- ✓ Verifica Variazione (Stato)
- ✓ Rischio MNP
- ✓ Richiesta Fattura

\*Personalizzabili a Costo 0.

Il sistema di default, indica lo stato del ticket come Aperto.

Lo Stato della pratica può essere

- ✓ Annullato
- ✓ Chiuso
- ✓ Aperto
- ✓ In gestione
- ✓ Scaduto

Le azioni da intraprendere per la risoluzione del ticket possono essere:

- ✓ <u>un appuntamento</u> Una volta preso l'appuntamento, il ticket automaticamente passerà in stato IN GESTIONE
- ✓ <u>una chiamata telefonica</u>
   Una volta fissata la chiamata, il ticket automaticamente passerà in stato IN GESTIONE
- ✓ <u>un MDC</u> (Vedi manuale GESTIONE MDC).
   Una volta aperto l'MDC, il ticket automaticamente passerà in stato IN GESTIONE
- ✓ una attività interna

Dopo aver selezionato l'azione da fare, nel riquadro evidenziato in figura, compare il link per portare a termine l'azione selezionata.

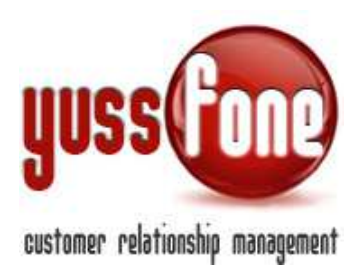

| Scheda Ticket   |                                               |               |                     |            |                                           |
|-----------------|-----------------------------------------------|---------------|---------------------|------------|-------------------------------------------|
|                 |                                               |               |                     |            |                                           |
| Cliente         | YUSSFONE                                      | P.IVA         | 12345678910         | ID Pratica |                                           |
| Tipo Prodotto   | VOCE                                          | Tipo          | ERRATA FATTURAZIONE | Aperto da  | Amministratore                            |
| ID              | 74                                            | Assegnato a   | GMoini              | Stato      | ADEDTO                                    |
| Inizio Scadenza | 12-12-2014                                    | Fine Scadenza | 21-12-2014          | Cosa fare  | Chiamata Telefonica<br>III Nuova Chiamata |
| Note            | TESTO VISUALIZZATO NELLA MAIL INVIATA DAL SIS | TEMA.         |                     |            |                                           |

Nelle Scheda, possiamo inserire anche delle note sia in fase di apertura del Ticket sia successivamente.

Dopo l'inserimento, il sistema permette uno scambio di messaggi tra chi ha aperto il ticket e chi lo ha in gestione al fine di velocizzare la risoluzione dello stesso.

| bene da Proket       |                                  |                    |                                           |                 |                                       |
|----------------------|----------------------------------|--------------------|-------------------------------------------|-----------------|---------------------------------------|
| liente               | YUSSFONE                         | P.IVA              | 12345678910                               | ID Pretice      |                                       |
| ipo Prodotto         | VOCE                             | Тіро               | ERRATA FATTURAZIONE                       | Aperto da       | Amministratore                        |
| D                    | 66                               | Assegnato a        | Amministratore                            | Stato           | APERTO                                |
| ntzio Scadeniza      | 04-12-2014                       | Fine Scadenza      | 18-12-2014                                | Cosefere        | Appuntamento<br>El Nuovo Appuntamento |
| ote<br>Inte Chlusure |                                  | 1,                 |                                           |                 | 1. <b>B</b>                           |
| Codice Sorgente      | <b>★ 10 10 66 10 ≥ * *</b>       | • → H & <b>2</b> @ | B I ∐ ↔ X <sub>2</sub> X <sup>2</sup> ⊟ ⊟ | <b>E</b> # # II |                                       |
| Font D               | TO NELLA MAIL INVIATA DAL SISTEM | м <b>- (</b>       | _                                         | _               |                                       |

Ogni volta che viene inviato un messaggio, esso viene salvato nella Scheda del Ticket. Inoltre l'interlocutore (chi ha aperto il ticket o chi lo ha in gestione), riceverà una mail con il testo del messaggio ad ogni aggiornamento delle note.

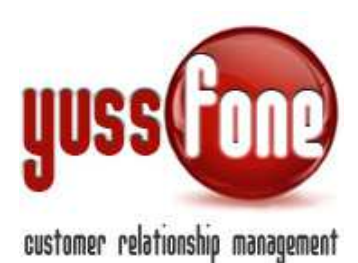

Aggiornamento Ticket CRM Demo [crm@yussfone-crm.com]

A: segreteria@webyuss.com

Mittente: Amministratore Data: 12/12/2014 13:56 Cliente: YUSSFONE ID Ticket: 66

TESTO VISUALIZZATO NELLA MAIL INVIATA DAL SISTEMA

#### AVVERTENZE AI SENSI DEL DLGS 196/2003

Il presente messaggio ti è stato inviato attraverso il sistema CRM Yussfone di Agenzia Demo - Vodafone Business Partner. Le informazioni contenute in questo messaggio di posta elettronica e/o nel/i file/s allegato/i, sono da considerarsi strettamente riservate. Il loro utilizzo è consentito esclusivamente al destinatario del messaggio, per le finalità indicate nel messaggio stesso. Qualora riceveste questo messaggio senza esserne il destinatario, Vi preghiamo cortesemente di darcene notizia via e-mail e di procedere alla distruzione del messaggio stesso, cancellandolo dal Vostro sistema; costituisce comportamento contrario ai principi dettati dal Dlgs. 196/2003 trattenere il messaggio stesso, divulgarlo anche in parte, distribuirlo ad altri soggetti, copiarlo, od utilizzarlo per finalità diverse. Un corretto comportamento da parte di tutti contribuirà a realizzare una società più civile. Grazie

All'apertura del Ticket, in automatico il sistema invia una mail all'agente assegnato. diversamente al o agli utenti amministratori di ticket.

#### Nuovo Ticket ERRATA FATTURAZIONE

CRM Demo [crm@yussfone-crm.com]
A: silvia@yussfone.com Email Agente Assegnato

Cliente: YUSSFONE Tipo: ERRATA FATTURAZIONE Aperto da:: Amministratore Note::

TESTO VISUALIZZATO NELLA MAIL INVIATA DAL SISTEMA.

#### AVVERTENZE AI SENSI DEL DLGS 196/2003

Il presente messaggio ti è stato inviato attraverso il sistema CRM Yussfone di Agenzia Demo - Vodafone Business Partner. Le informazioni contenute in questo messaggio di posta elettronica e/o nel/i file/s allegato/i, sono da considerarsi strettamente riservate. Il loro utilizzo è consentito esclusivamente al destinatario del messaggio, per le finalità indicate nel messaggio stesso. Qualora riceveste questo messaggio senza esserne il destinatario, Vi preghiamo cortesemente di darcene notizia via e-mail e di procedere alla distruzione del messaggio stesso, cancellandolo dal Vostro sistema; costituisce comportamento contrario ai principi dettati dal Dlgs. 196/2003 trattenere il messaggio stesso, divulgarlo anche in parte, distribuirlo ad altri soggetti, copiarlo, od utilizzarlo per finalità diverse. Un corretto comportamento da parte di tutti contribuirà a realizzare una società più civile. Grazie

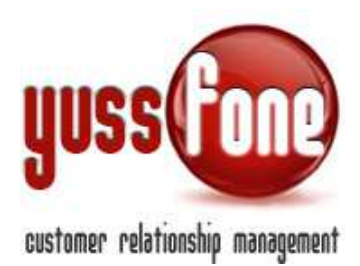